# Ariba Network Contracts Guide

SAP Ariba

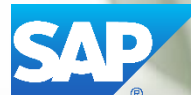

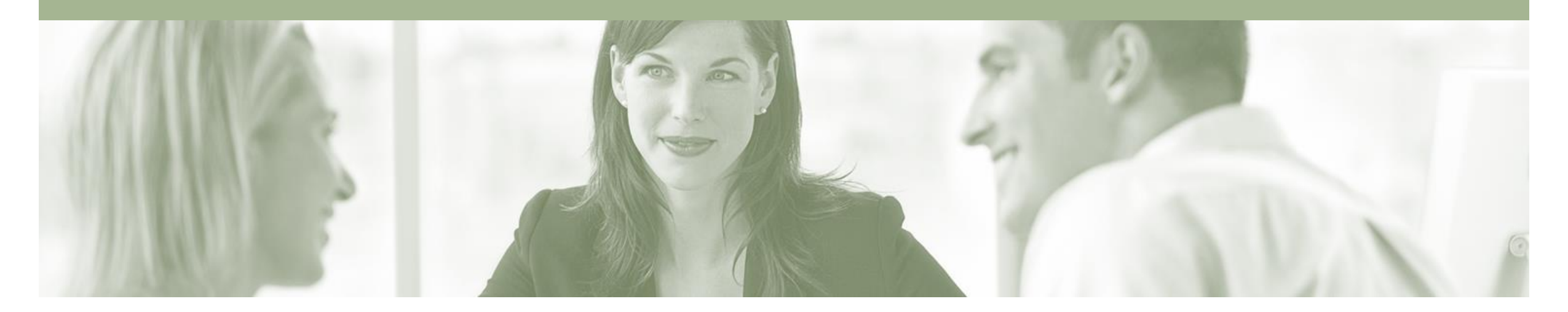

## Introduction

The purpose of this document is to provide the information suppliers need to effectively transact with ANZ via the Ariba Network. This document provides step by step instructions, procedures and hints to facilitate a smooth flow of procurement between ANZ and supplier.

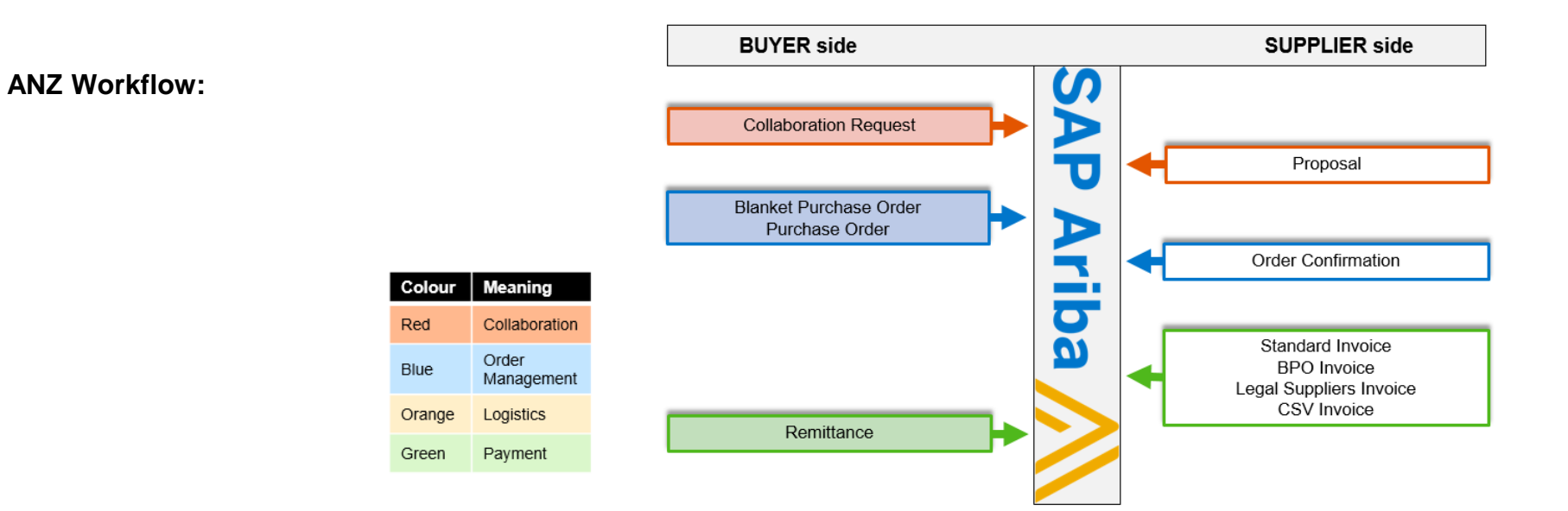

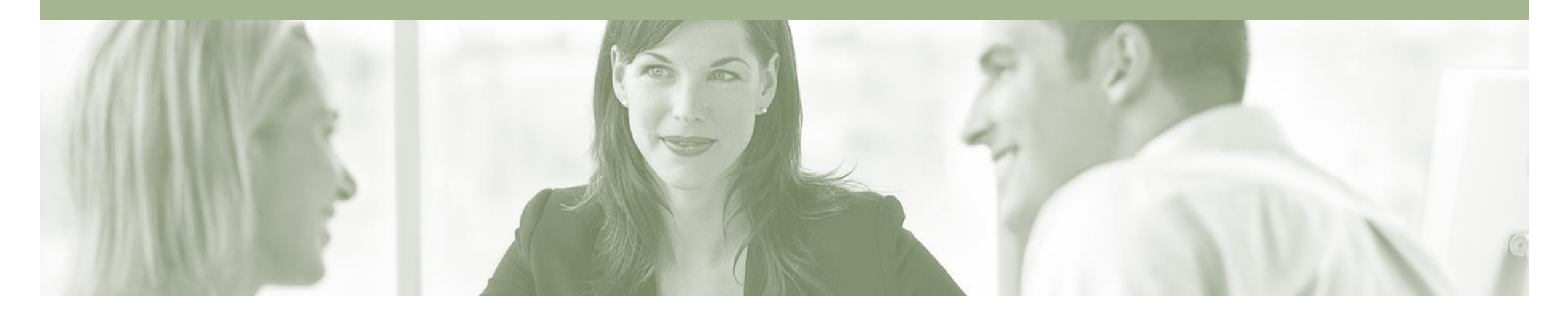

## **Table of Contents**

Select by clicking on the links:

- <u>Contracts</u>
  - Locating and Reviewing a Contract
  - <u>View Contract Details</u>
- <u>Contract Invoice</u>

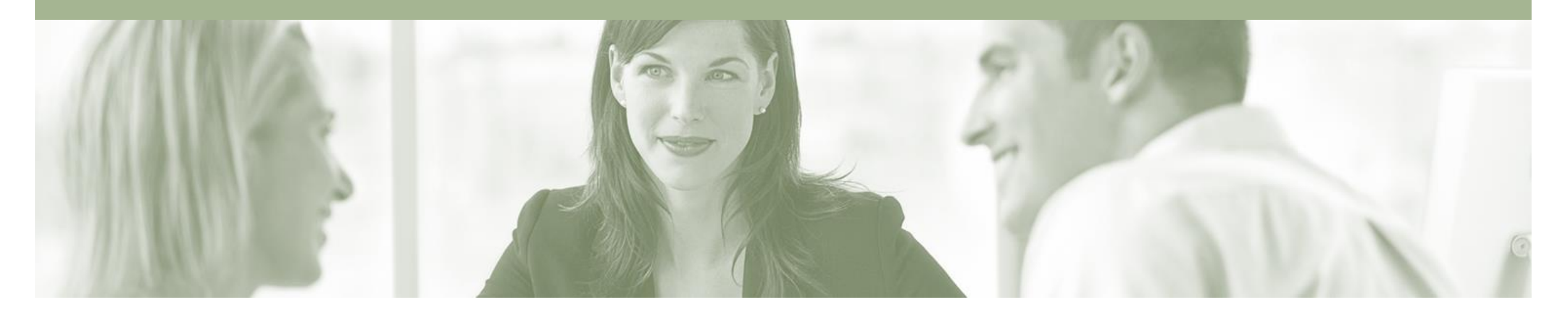

## Contracts

- A Contract Order manages the expenditure and payments of contracted services between ANZ and the supplier
- Contracted services are typically where the supplier is performing recurring tasks as defined in a contract (i.e. Master Services Agreement), where agreed pricing (i.e. Schedule of Rates) & payment terms exist and invoices are submitted at regular intervals (i.e. monthly)
- When a Contract Order is published the supplier is advised by ANZ what the Contract Order number is which will look like C12345

### **Locating and Reviewing a Contract**

- 1. Click the **Inbox** tab on the Dashboard.
- 2. Click on More...
- Drop down box displays available categories
- 3. Select Contracts.
- Screen displays: View and Create Invoice for Contracts
- 4. Select View contracts.
- Screen displays: View
   Contracts: Select Customer
- You can also create invoices for a Contract Order and also view previous invoices submitted

| HOME INBO           | Гарвох         | CATALOGS                                    | REPORTS                            |                                 |                                                                           |                    |                       |
|---------------------|----------------|---------------------------------------------|------------------------------------|---------------------------------|---------------------------------------------------------------------------|--------------------|-----------------------|
| Orders and Release  | 6 Collaboratio | on Requests                                 | Time & Expense Sheets              | Early Payments                  | Scheduled Payments                                                        | Remittances        | More                  |
| Orders and Releases |                |                                             |                                    |                                 |                                                                           |                    | ✓ Orders and Releases |
|                     |                |                                             |                                    |                                 |                                                                           |                    |                       |
| Orders and I        | Releases Ite   | ems to Ship                                 |                                    |                                 |                                                                           |                    | Time & Expense Sheets |
|                     |                |                                             |                                    |                                 |                                                                           |                    | Early Payments        |
| Search Eilters      |                |                                             |                                    |                                 |                                                                           | Scheduled Payments |                       |
| , oourent in        |                |                                             |                                    |                                 |                                                                           |                    | Remittances           |
|                     |                |                                             |                                    |                                 |                                                                           | Inquiries          |                       |
| Orders and F        | eleases (100-  | +)                                          |                                    |                                 |                                                                           | 0                  | Contracts             |
| Туре                | Order Number   | Ver Cus                                     | tomer                              | Ship To Addres                  | S                                                                         | An                 | Notifications         |
| Order               | 4200000161     | Some Department of My<br>00000161 1 Company |                                    | Some Departme<br>Company , sydn | Some Department of My<br>Company , sydney, NSW , \$30,000.00<br>Australia |                    | Receipts              |
|                     |                | Syd                                         | Sydney, NSW Australia<br>Australia |                                 |                                                                           |                    | Pending Queue         |

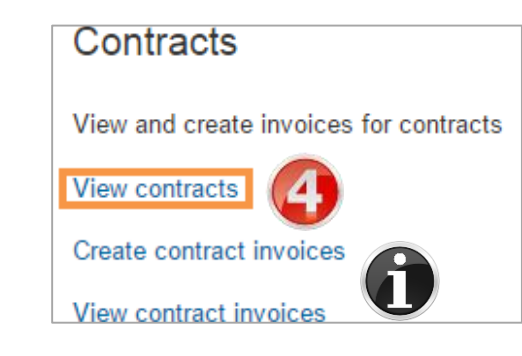

## **Locating and Reviewing a Contract**

- 5. Select ANZ.
- 6. Click Next.
- Screen displays: Contract Invoice: Select Customer Contract Site
- 7. Select Customer Contract Site.
- 8. Click Next.
- Screen displays: Contracts
- 9. Select Contract by clicking on the **Contract ID.**

| View Contra                        | cts: Select Custome             | Next    | Back to Inbo              | x               |      |
|------------------------------------|---------------------------------|---------|---------------------------|-----------------|------|
| Select a custome<br>Customer Name: | er from the list below and clic | ck Next | to continue the<br>Search | process. If the | More |
| Custo                              | mer 1                           |         |                           |                 |      |
| ANZ E                              | Banking Group Limited           |         |                           |                 |      |
| 5                                  |                                 | 6       | Next                      | Back to Inbo    | x    |

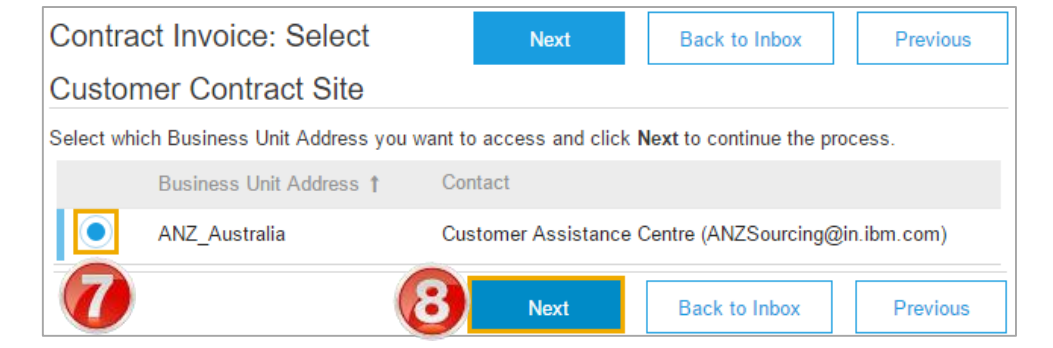

| Contracts         You have created or been given edit access to the contracts listed below. Click an ID to display the associated contract detail         ID       V         Search |                    |                                 |                                                                     |                      |     |          |  |
|----------------------------------------------------------------------------------------------------|--------------------|---------------------------------|---------------------------------------------------------------------|----------------------|-----|----------|--|
|                                                                                                    |                    |                                 |                                                                     |                      |     |          |  |
| BPO40663                                                                                                    | Supplier<br>Level  | ACCESS IS<br>(ANZAU:0000042778) | (CW2238290) Stream<br>Contract Invoice_Bulk<br>Load Cost Centre INV | Wed, 18 May,<br>2016 | Yes | Inactive |  |
| BPO40665                                                                                                    | (9) <sup>ier</sup> | ACCESS IS<br>(ANZAU:0000042778) | (CW2238302) BPO<br>Yes Release                                      |                      | Yes | Open     |  |
| BPO40672                                                                                                    | Supplier<br>Level  | ACCESS IS<br>(ANZAU:0000042778) | (CW2238539) Recall<br>Receiving Test                                |                      | Yes | Open     |  |
| BPO40674-<br>V2                                                                                                    | Item Level         | ACCESS IS<br>(ANZAU:0000042778) | (CW2238545) Stream<br>Item Based BPO                                |                      | Yes | Open     |  |
| BPO40721-<br>V3                                                                                                    | Item Level         | ACCESS IS<br>(ANZAU:0000042778) | (CW2239659) Recall<br>Test 2 for Access IS                          | Wed, 30 Nov,<br>2016 | Yes | Open     |  |
| BPO40731                                                                                                    | Item Level         | ACCESS IS<br>(ANZAU:0000042778) | (CW2239771) DEC<br>STREAM TEST2                                     | Fri, 22 Dec,<br>2017 | Yes | Open     |  |
|                                                                                                    |                    |                                 |                                                                     |                      |     |          |  |

### **View Contract Details**

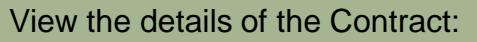

#### Print

 Click **Print** to print the Contract Summary and Pricing Terms

#### Summary

 Contains all general information regarding the contract

#### **The Contract Number**

Is be listed in the Related
 Contract ID field

#### **Pricing Terms**

 Lists all items on the contract and the pricing details

Selecting Contract Workspace will require access to clients Ariba realm - will not be available.

| BPO40665 - (CW2238302) BPO Y                       | es Release                                        | Status: Open                                |                         |                               |
|----------------------------------------------------|---------------------------------------------------|---------------------------------------------|-------------------------|-------------------------------|
| These are the details of the request you selected. | Depending on its status, you can edit, change, co |                                             |                         |                               |
| Contract Workspace Print                           |                                                   |                                             |                         |                               |
| Summary Pricing Terms                              |                                                   |                                             |                         |                               |
| Definitions                                        |                                                   |                                             |                         |                               |
| SETID:                                             | ANZAU (Australia Regional Set ID)                 |                                             |                         |                               |
| Physical Location:                                 |                                                   |                                             |                         |                               |
| Related Contract ID:                               |                                                   |                                             |                         |                               |
| Contact:                                           | Brazzal Jackson                                   |                                             |                         |                               |
| Contract Type:                                     | Supplier Level                                    |                                             |                         |                               |
| Is Blanket Purchase Order:                         | Yes                                               |                                             |                         |                               |
| Hide Amount from Supplier:                         |                                                   |                                             | Supplier                | ACCESS IS (ANZALI:0000042778) |
| Is Collaborative Invoicing:                        | No                                                |                                             | Supplier Location:      |                               |
| Hierarchical Type:                                 | Master Agreement                                  |                                             | Release Required:       | No (i)                        |
| Effective Date:                                    | Fri, 1 May, 2015                                  | Allow invoid                                | ving against contract?  | Ves                           |
| Expiration Date:                                   | ~ ~                                               | Default invoice reg                         | uester from contract?   | No                            |
| Evergreen.                                         | Yes (i)                                           |                                             | Release Access from:    | Current Site only             |
|                                                    |                                                   | Allow suppliers to add non-cata             | alog items to invoice?  | No                            |
|                                                    |                                                   | Allow supplier to e                         | dit invoice unit price? | No                            |
|                                                    |                                                   | Allow supplier to enter invoice accounting? |                         | No                            |
| Allow                                              |                                                   | Allow receiv                                | ving against contract?  | Yes                           |
| Apply dis                                          |                                                   | Apply discount terms                        | to non-catalog items?   | No (i)                        |
|                                                    |                                                   | Do non-catalog items accumu                 | late against contract?  | No (i)                        |
|                                                    |                                                   |                                             | Currency:               | Australian Dollar             |
|                                                    |                                                   | Include Subagre                             | ement Accumulators:     | No                            |
|                                                    |                                                   |                                             | Header Attributes:      | AL A Malua                    |

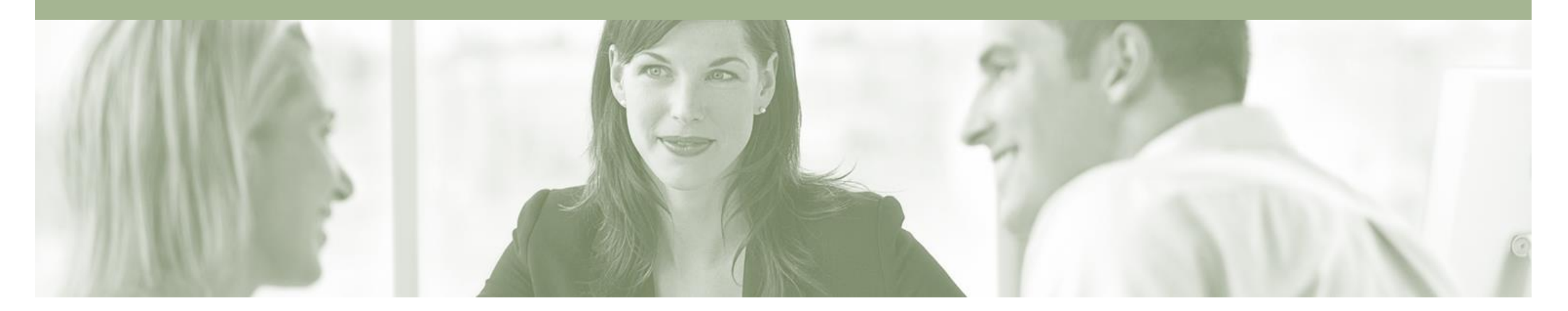

## **Contract Invoice**

- Contract Invoices are created in the Ariba Network against Contract Orders
- Contracted services are typically where the supplier is performing recurring tasks as defined in a master agreement, where agreed pricing terms and rates exist and invoices are submitted at regular intervals (i.e. monthly).
- When a Contract Order is published the supplier will be advised by ANZ what the Contract Order number is which will look like C12345.
- Please also note the following when creating invoices:
  - The Tax rate and category must be selected for each invoice
  - Taxes can be added at the header level or at line level
  - Partial invoicing is allowed

### **Contract Invoice**

- 1. Click on the **Create** link on the Home screen.
- 2. Select Contract Invoice.
- Screen displays: Create Contract Invoice: Select Customer
- 3. Select Customer ANZ.

Screen displays: Create

Contract Invoice: Select

Customer Contract Site

5. Select Customer – ANZ.

Screen displays: Create

Contract Invoice: Select

4. Click Next.

6. Click Next.

Contract

 $\mathbf{F}$ 

Non-PO Invoid Contract In Credit Memo Time & Expense Sheets Catalog Create Contract Invoice: Select Customer Next Cancel Select a customer from the list below and click Next to continue the process. If the customer is More Customer Name: Search Customer 1 ANZ Banking Group Limited Cancel Next Contract Invoice: Select Next Cancel Previous Customer Contract Site Select which Business Unit Address you want to access and click Next to continue the process. Business Unit Address 1 Contact ANZ Australia Customer Assistance Centre (ANZSourcing@in.ibm.com) Cancel Previous Next

PO Invoice

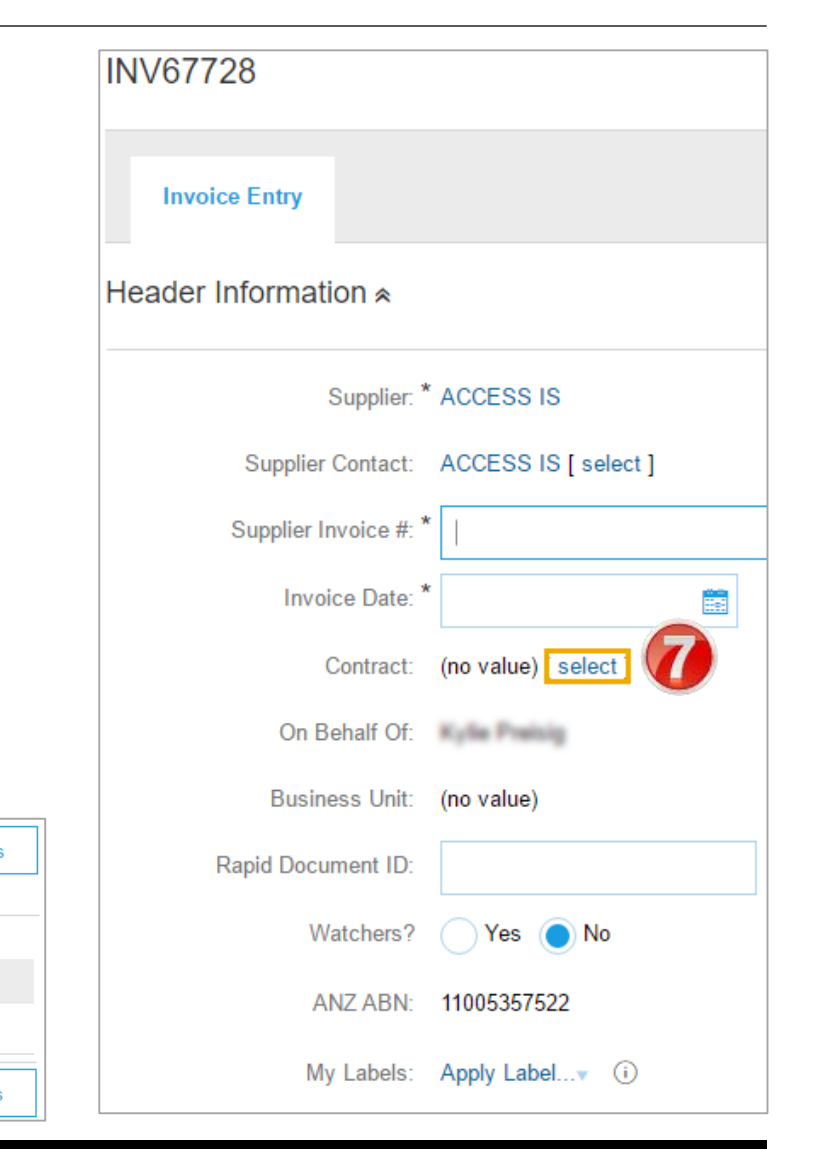

7. Select the Contract by

clicking select.

### Contract Invoice cont...

- Screen displays: Choose Value for Contract
- 8. Click **Select** on the required contract.
- Screen returns Create Contract Invoice: Select Contract
- 9. Enter the Invoice Number.
- 10. Enter Sold To Email.
- 11. Click Next.
- Screen displays: Create Invoice
- 12. Finalise Contract Invoice as per the Standard Invoice (see Invoice Guide for further information).

| Choose Va   | alue for Contract                     | Search           |                   |          |        |
|-------------|---------------------------------------|------------------|-------------------|----------|--------|
| ID          | Title                                 | Effective Date   | Expiration Date   | Status † |        |
| BPO40731    | (CW2239771) DEC STREAM TEST2          | Fri, 4 Sep, 2015 | Fri, 22 Dec, 2017 | Open     | Select |
| RD040721 V3 | (CM/2230650) Decall Test 2 for Access | Thu 1 Oct 2015   | Wed 30 Nev 2016   | Opop     | Calact |

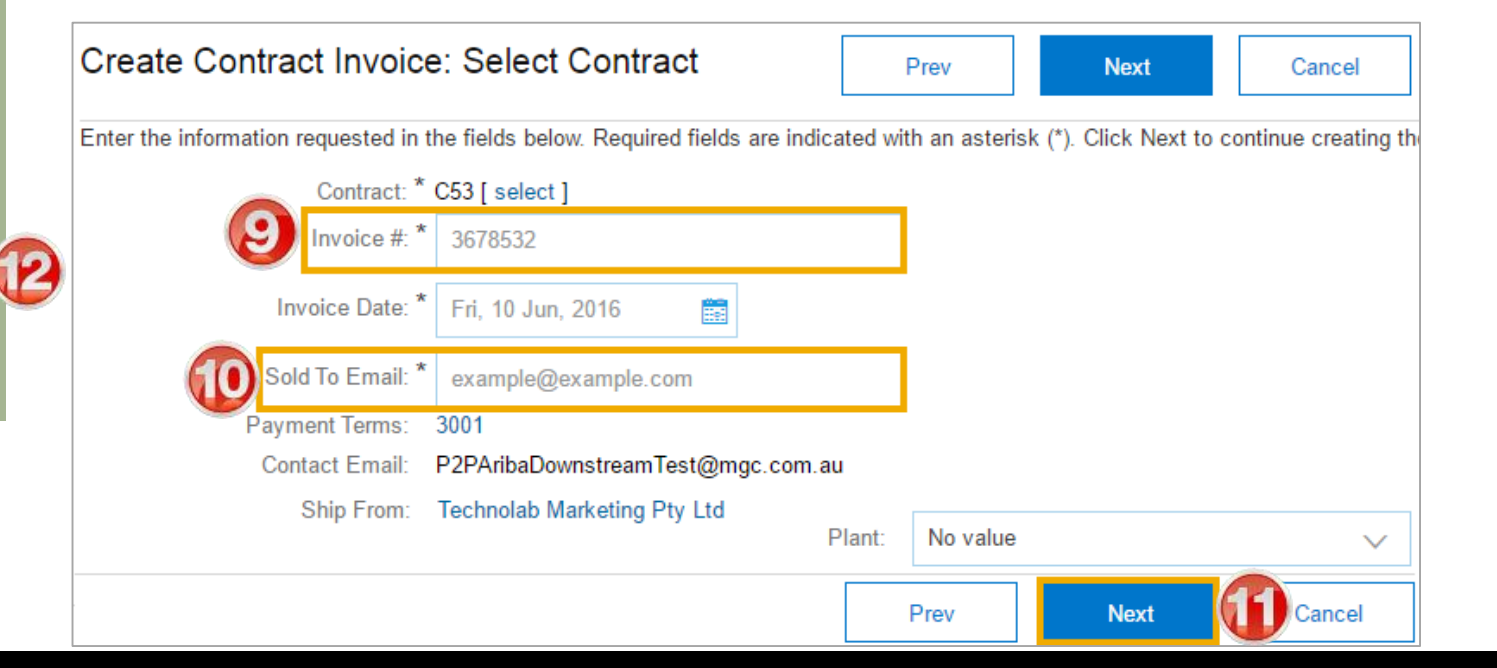

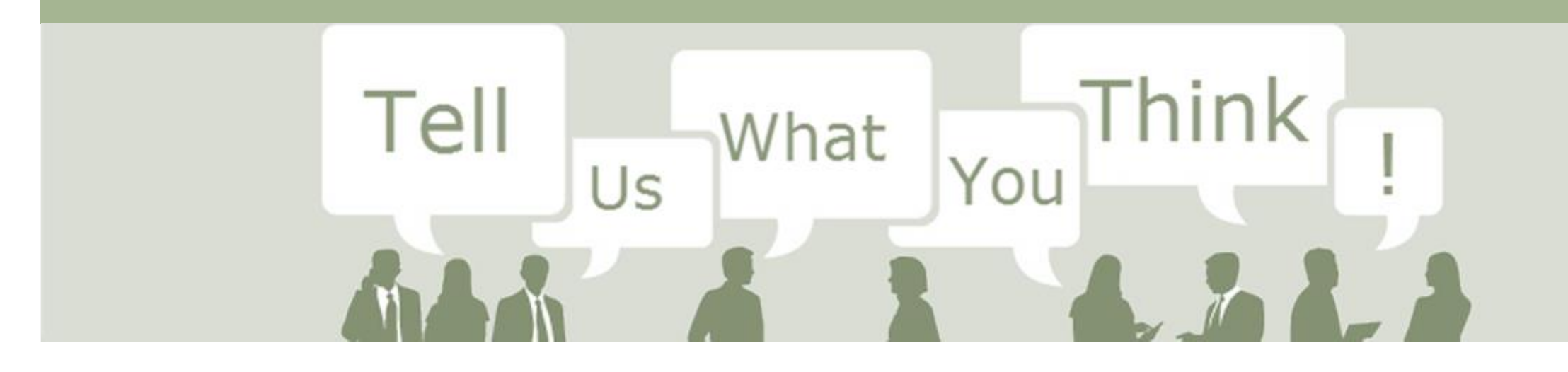

# **SAP Ariba Training Survey**

Please take a moment to complete our quick survey as we value your opinion and honest feedback.

The survey will take approximately five minutes and is anonymous.

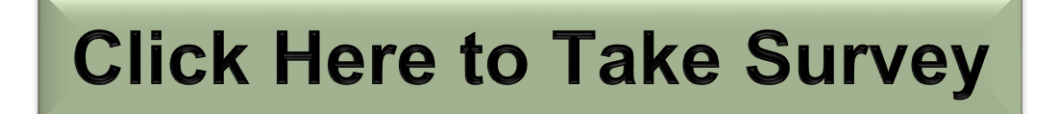

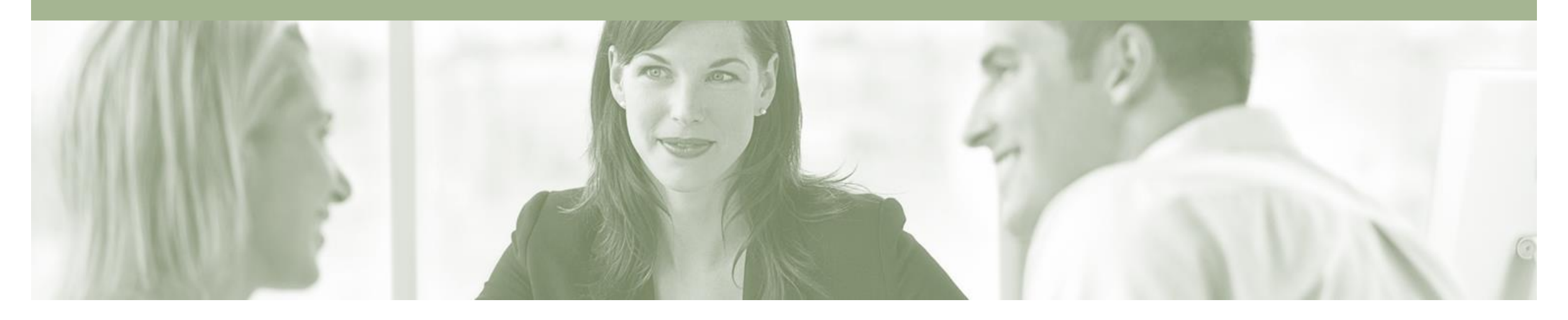

# Support

| Support Type                                                                                                    | Contact                                                                                                    |
|----------------------------------------------------------------------------------------------------|----------------------------------------------------------------------------------------------------|
| If you have any Questions or to fill in<br>the Support Request Webform (e.g. Help<br>logging on to your account) | <ol> <li>Go to <u>http://supplier.ariba.com</u></li> <li>Click on the Help – Help Centre – Support</li> <li>Enter your question/query and click Start</li> </ol> |
| Ariba Technical Helpdesk                                                                                         | E: Click Support from within the Help Centre panel<br>T: 1800 766 694                                                                                            |
| <b>Supplier Information Portal</b><br>(Location of Training Guide/s and Video/s)                                 | <ol> <li>On the Home screen</li> <li>Click on Company Settings</li> <li>Click on Customer Relationships</li> <li>Click on Supplier Information Portal</li> </ol> |
| Ariba Network Training Request                                                                                   | E: an.sellertraining.aus@sap.com                                                                                                    |